# Configuration du routeur cEdge SD-WAN pour limiter l'accès SSH

# Table des matières

Introduction Conditions préalables Exigences Composants utilisés Informations générales Topologie Procédure de restriction d'accès SSH Vérification de connectivité Validation de liste de contrôle d'accès Configuration de la liste de contrôle d'accès Configuration sur l'interface graphique vManage Vérification Informations connexes Guide de configuration des politiques Cisco SD-WAN, Cisco IOS XE version 17.x

# Introduction

Ce document décrit le processus de restriction de la connexion Secure Shell (SSH) au routeur Cisco IOS-XE® SD-WAN.

# Conditions préalables

## Exigences

Les connexions de contrôle entre vManage et cEdge sont nécessaires pour effectuer les tests appropriés.

## Composants utilisés

Cette procédure n'est pas limitée aux versions logicielles des périphériques Cisco Edge ou vManage. Par conséquent, toutes les versions peuvent être utilisées avec ces étapes. Cependant, ce document est exclusif pour les routeurs cEdge. Pour configurer, ceci est nécessaire :

- Routeur Cisco Edge (virtuel ou physique)
- Cisco vManage

The information in this document was created from the devices in a specific lab environment. All of the devices used in this document started with a cleared (default) configuration. Si votre réseau est en ligne, assurez-vous de bien comprendre l'incidence possible des commandes.

## Informations générales

L'objectif de cette démonstration est de montrer la configuration sur cEdge pour restreindre l'accès SSH à partir de cEdge 172.16.1.1 mais autoriser cEdge 10.10.10.10 et vManage.

## Topologie

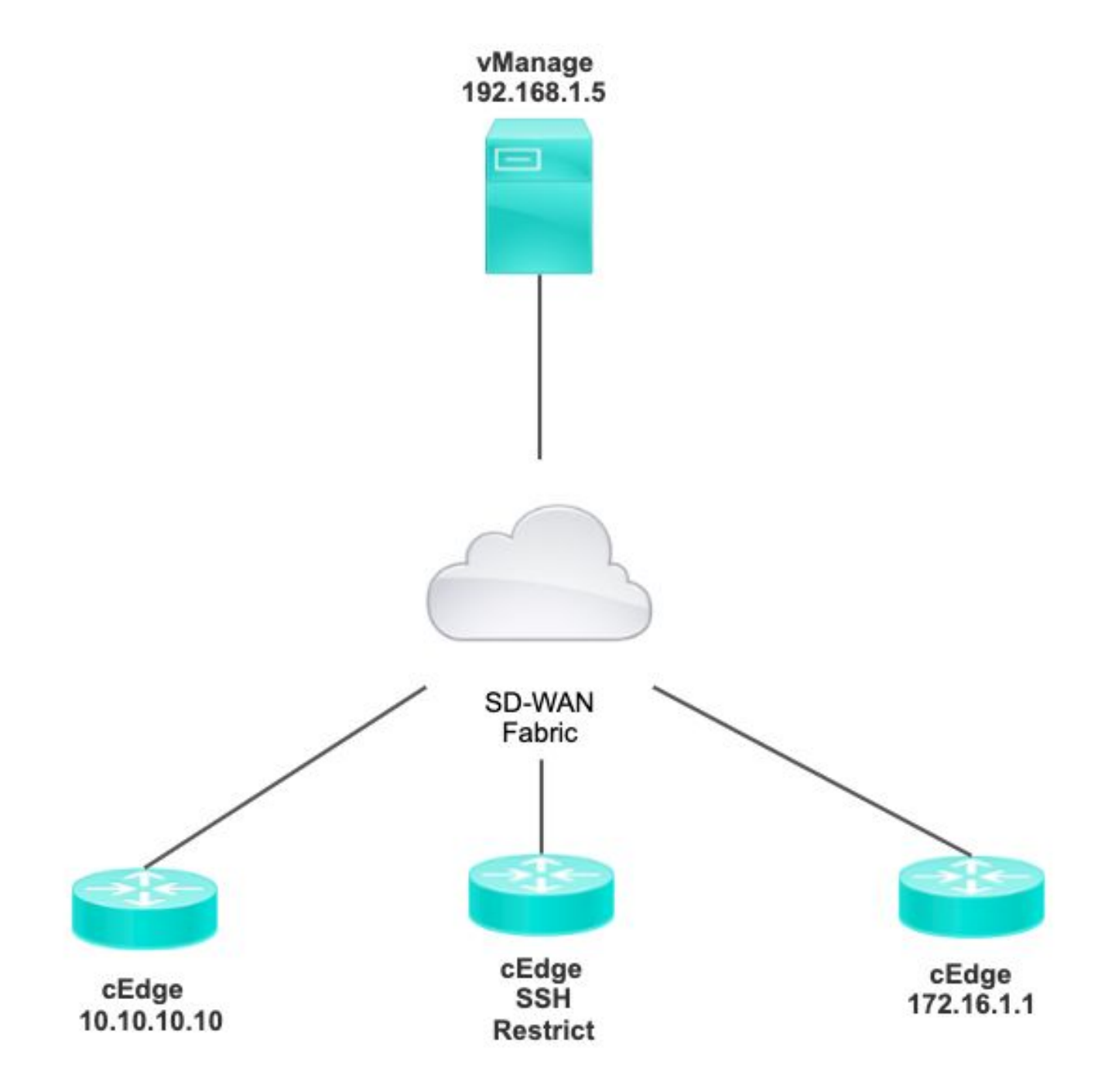

# Procédure de restriction d'accès SSH

## Vérification de connectivité

La vérification de la connectivité est nécessaire pour valider que le routeur cEdge peut atteindre le

vManage. Par défaut, vManage utilise IP 192.168.1.5 pour se connecter aux périphériques cEdge.

Àpartir de l'interface utilisateur graphique de vManage, ouvrez SSH vers cEdge et assurez-vous que l'adresse IP qui a été connectée présente le résultat suivant :

| cEdge# <b>show</b> |          |         |              |  |
|--------------------|----------|---------|--------------|--|
| users              |          |         |              |  |
|                    |          |         |              |  |
| Line Use           | er Host  | t(s)    | Idle         |  |
| Location           |          |         |              |  |
| *866 vty 0 adr     | min idle | e 0     | 0:00:00      |  |
| 192.168.1.5        |          |         |              |  |
| Interface Use      | er Moo   | de Idle | Peer Address |  |

Vérifiez que vManage n'utilise pas le tunnel, le système ou l'adresse IP publique pour se connecter à cEdge.

Pour confirmer l'adresse IP utilisée pour se connecter à cEdge, vous pouvez utiliser la liste de contrôle d'accès suivante.

#### Validation de liste de contrôle d'accès

Liste d'accès appliquée sur la ligne VTY

```
cEdge#show sdwan running-config | section vty
line vty 0 4
access-class VTY_FILTER_SSH in vrf-also
transport input ssh
```

Une fois la liste de contrôle d'accès appliquée, vous pouvez rouvrir SSH de vManage à cEdge et afficher le message suivant généré dans les journaux.

Ce message peut être vu avec la commande : show logging.

```
*Jul 13 15:05:47.781: %SEC_LOGIN-5-LOGIN_SUCCESS: Login Success [user: Tadmin] [Source: 192.168.1.5] [localport: 22] at 15:05:47 UTC Tue Jul 13 2022
Dans le journal précédent, vous pouvez voir le port local 22. Cela signifie que 192.168.1.5 a essayé d'ouvrir SSH vers cEdge.
```

Maintenant que vous avez confirmé que l'adresse IP source est 192.168.1.5, vous pouvez configurer la liste de contrôle d'accès avec l'adresse IP correcte pour permettre à vManage d'ouvrir une session SSH.

#### Configuration de la liste de contrôle d'accès

Si cEdge a plusieurs séquences, assurez-vous d'ajouter la nouvelle séquence en haut de la liste de contrôle d'accès.

Avant :

cEdge#show access-list VTY\_FILTER\_SSH Extended IP access list VTY\_FILTER\_SSH 10 permit tcp 10.10.10.10 0.0.0.15 any eq 22 100 deny ip any any log Exemple de configuration :

cEdge#config-transaction cEdgeconfig)# ip access-list cEdge(config)# ip access-list extended VTY\_FILTER\_SSH cEdge(config-ext-nacl)# 5 permit ip host 192.168.1.5 any log cEdgeconfig-ext-nacl)# commit Commit complete. Nouvelle séquence :

#### cEdge#show access-list VTY\_FILTER\_SSH

Extended IP access list VTY\_FILTER\_SSH 5 permit ip host 192.168.1.5 any log <<<< New sequence to allow vManage to SSH 10 permit tcp 10.10.10.10 0.0.0.15 any eq 22 100 deny ip any any log <<<< This sequence deny all other SSH connections

Appliquez la liste de contrôle d'accès sur la ligne VTY.

```
cEdge#show sdwan running-config | section vty
line vty 0 4 access-class VTY_FILTER_SSH in vrf-also transport input ssh
!
line vty 5 80
access-class VTY_FILTER_SSH in vrf-also transport
```

input ssh

#### Configuration sur l'interface graphique vManage

Si un modèle est attaché au périphérique cEdge, vous pouvez suivre la procédure ci-dessous.

Étape 1. Créez une liste ACL

Accédez à Configuration > Custom Options > Access Control List > Add Device Access Policy > Add ipv4 Device Access Policy

Ajoutez le nom et la description de la liste de contrôle d'accès, cliquez sur Add ACL Sequence, puis sélectionnez Sequence Rule

|   | Localized Policy > Ac                         | cess Control Lists Policy > | Add Device IPV4 ACL Policy |
|---|-----------------------------------------------|-----------------------------|----------------------------|
|   | Name                                          | SDWAN_CEDGE_ACCESS          |                            |
|   | Description                                   | SDWAN_CEDGE_ACCESS          |                            |
|   | ⊕ Add ACL Seque     ↑     ↓ Drag & drop to re | nce<br>order                | ce Access Control List     |
| 8 | Device Access Control Lis                     | :                           |                            |

#### Sélectionnez Device Access Protocol > SSH

Sélectionnez ensuite la liste de **préfixes de données source**.

| Device Access Control List                    |                    |             |                         |        |                 |     |         |
|-----------------------------------------------|--------------------|-------------|-------------------------|--------|-----------------|-----|---------|
| Sequence Rule Drag and drop to re-arrange rul | es                 |             |                         |        |                 |     |         |
|                                               |                    |             | Match Actions           |        |                 |     |         |
|                                               | Source Data Prefix | Source Port | Destination Data Prefix | Device | Access Protocol | VPN |         |
|                                               |                    |             |                         |        |                 |     |         |
| Match Conditions                              |                    |             |                         | Ac     | tions           |     |         |
| Device Access Protocol (required)             | SSH                |             | ¥                       |        | Accept          |     | Enabled |
|                                               |                    |             |                         | ~      |                 |     |         |
| Source Data Prefix List                       |                    |             |                         |        |                 |     |         |
| ALLOWED ×                                     |                    |             |                         | *      |                 |     |         |

Cliquez sur Actions, sélectionnez Accepter, puis cliquez sur Save Match And Actions.

Enfin, vous pouvez sélectionner Save Device Access Control List Policy.

|                 |               |                              | Device Access Control Li                                                           |
|-----------------|---------------|------------------------------|------------------------------------------------------------------------------------|
|                 |               |                              |                                                                                    |
| Match Actions   |               |                              |                                                                                    |
|                 | Actions       |                              |                                                                                    |
| ~               | Accept        | Enabled                      |                                                                                    |
| ×               |               |                              |                                                                                    |
|                 |               |                              |                                                                                    |
|                 |               |                              |                                                                                    |
|                 |               |                              |                                                                                    |
|                 |               | Cancel                       | Save Match And Actions                                                             |
|                 |               |                              |                                                                                    |
| rol List Policy | ncel          |                              |                                                                                    |
|                 | Match Actions | Match Actions Actions Accept | Match       Actions         Accept       Enabled    Cancel  rol List Policy Cancel |

Étape 2. Créer une stratégie localisée

Accédez à Configuration > Localized Policy > Add Policy > Configure Access Control List > Add Device Access Policy > Import Existing.

| ocalized Policy > Add Policy            | Create Groups of Interest 🥑 Configure Forwarding Classes/QoS _      | Configure Access Control Lists |
|-----------------------------------------|---------------------------------------------------------------------|--------------------------------|
| Q Search<br>Add Access Control List Pol | Add Device Access Policy  (Add an Access List and configure Mat     | tch and Actions)               |
| Name                                    | Add IPvC Device Access Palley<br>Import Existing<br>pt ription Mode | Reference Count                |

Sélectionnez la liste précédente et cliquez sur Importer.

Import Existing Device Access Control List Policy

| Policy | SDWAN_CEDGE_ACCESS |        | ٣      |
|--------|--------------------|--------|--------|
|        |                    |        |        |
|        |                    |        |        |
|        |                    | Cancel | Import |

×

Ajoutez le nom et la description de la stratégie, puis cliquez sur Save Policy Changes.

|                                       |                   |                                                                                               | roney orernen    |                        |           |  |
|---------------------------------------|-------------------|-----------------------------------------------------------------------------------------------|------------------|------------------------|-----------|--|
| Enter name and des                    | cription for your | localized master policy                                                                       |                  |                        |           |  |
| Policy Name                           | SDWAN_CED         | ЗЕ                                                                                            |                  |                        |           |  |
| Policy Description                    | SDWAN_CED         | 3E                                                                                            |                  |                        |           |  |
|                                       |                   |                                                                                               |                  |                        |           |  |
| Policy Settings                       |                   |                                                                                               |                  |                        |           |  |
| Netflow 🗌 Netflo                      | w IPv6 🗌 Ap       | plication Application IPv6 Cloud Qos                                                          | G Cloud QoS Serv | ice side 🗌 Implicit AC | L Logging |  |
|                                       |                   |                                                                                               |                  |                        |           |  |
| g Frequency                           |                   | How often packet flows are logged (maximum 21474                                              | 83647)           |                        |           |  |
| og Frequency<br>NF IPv4 Max Cache Ent | ries              | How often packet flows are logged (maximum 21474<br>Enter the cache size (range 16 - 2000000) | 83647)           |                        |           |  |

| Preview | Save Policy Changes | Cancel |
|---------|---------------------|--------|
|         |                     |        |

Étape 3. Joindre la stratégie localisée au modèle de périphérique

Accédez à Configuration > Template > Device > Sélectionnez le Device et cliquez sur > ... > Edit > Additional Templates > Policy > SDWAN\_CEDGE > Update.

| ≡ Cisco vManag      | ge 🔅 Select Resource Group |             |          | Configuration · Ten  |
|---------------------|----------------------------|-------------|----------|----------------------|
|                     |                            |             |          | Device Feature       |
| Basic Information   | Transport & Management VPN | Service VPN | Cellular | Additional Templates |
| TrustSec            | Choose                     | •           |          |                      |
| CLI Add-On Template | Choose                     | •           |          |                      |
| Policy              | SDWAN_CEDGE                | •           |          |                      |

Avant d'envoyer le modèle, vous pouvez vérifier la différence de configuration.

#### Nouvelle configuration ACL

| no ip source-route | 151 | no ip source-route                                |
|--------------------|-----|---------------------------------------------------|
|                    | 152 | ip access-list extended SDWAN_CEDGE_ACCESS-acl-22 |
|                    | 153 | 10 permit tcp 192.168.1.5 0.0.0.0 any eq 22       |
|                    | 154 | 20 permit tcp 192.169.20.0 0.0.0.15 any eq 22     |
|                    | 155 | 30 deny top any any eq 22                         |
|                    | 156 | - I                                               |
|                    |     |                                                   |

#### ACL appliquée à la ligne vty

| 236 | 1                   | 217 | 1                                                  |
|-----|---------------------|-----|----------------------------------------------------|
| 237 | line vty 0 4        | 218 | line vty 0 4                                       |
|     |                     | 219 | access-class SDWAN_CEDGE_ACCESS-acl-22 in vrf-also |
| 238 | transport input ssh | 220 | transport input ssh                                |
| 239 | 1                   | 221 | 1                                                  |
| 240 | line vty 5 80       | 222 | line vty 5 80                                      |
|     |                     | 223 | access-class SDWAN_CEDGE_ACCESS-acl-22 in vrf-also |
| 241 | transport input ssh | 224 | transport input ssh                                |
| 242 |                     | 225 |                                                    |

## Vérification

Vous pouvez maintenant tester à nouveau l'accès SSH à cEdge avec les filtres précédents de vManage avec ce chemin : **Menu > Tools > SSH Terminal**.

Le routeur a tenté d'établir une connexion SSH vers 192.168.10.114m

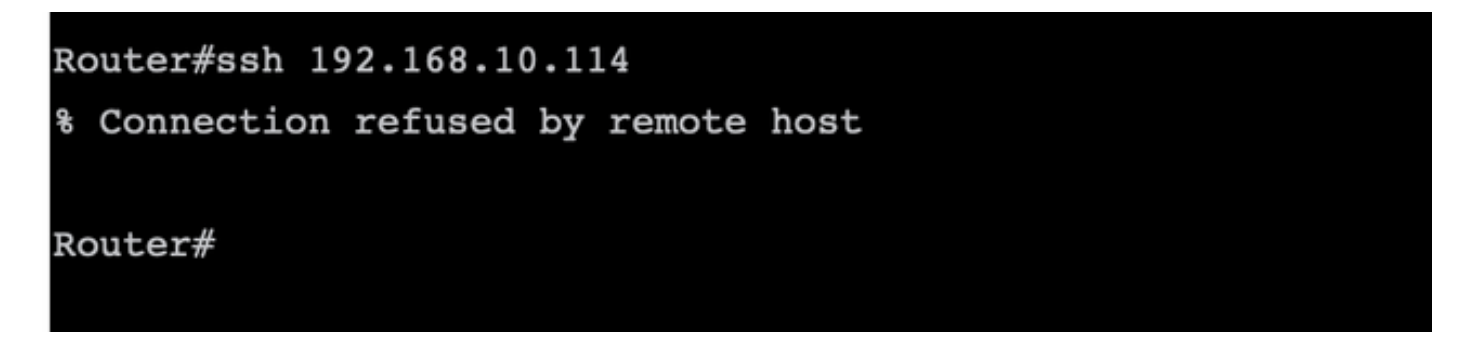

Si vous vérifiez les compteurs ACL, vous pouvez confirmer que Seq 30 a 1 correspondance et que la connexion SSH a été refusée.

| c8000v-1# sh access-lists                         |
|---------------------------------------------------|
| Extended IP access list SDWAN_CEDGE_ACCESS-acl-22 |
| 10 permit tcp host 192.168.1.5 any eq 22          |
| 20 permit tcp 192.169.20.0 0.0.0.15 any eq 22     |
| 30 deny tcp any any eq 22 (1 match)               |

#### Informations connexes

Guide de configuration des politiques Cisco SD-WAN, Cisco IOS XE version 17.x

#### À propos de cette traduction

Cisco a traduit ce document en traduction automatisée vérifiée par une personne dans le cadre d'un service mondial permettant à nos utilisateurs d'obtenir le contenu d'assistance dans leur propre langue.

Il convient cependant de noter que même la meilleure traduction automatisée ne sera pas aussi précise que celle fournie par un traducteur professionnel.